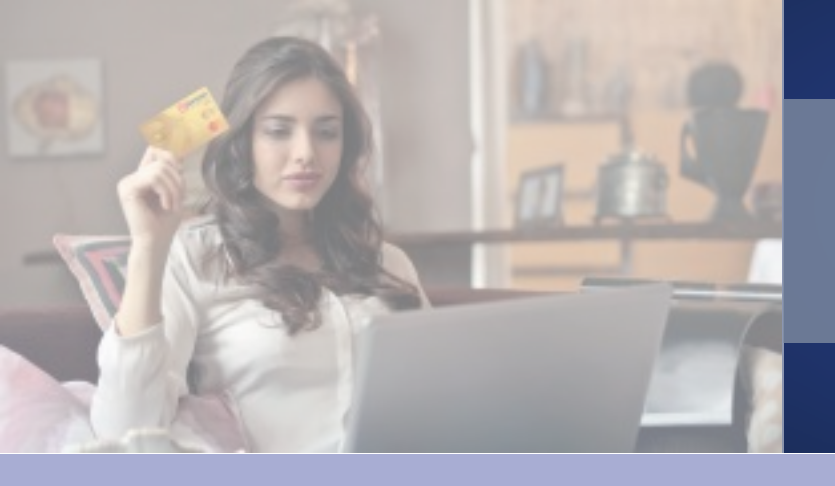

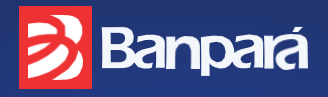

Acesse a fatura do seu cartão Mastercard® via Internet Banking Banpará

| AJUDA ?     | Versão:   | 1.13.0 - Banco de Estado do Pará © | A- <b>A</b> A+ |  |
|-------------|-----------|------------------------------------|----------------|--|
| 🛃 В         | inpará IN | NTERNET BANKING PESS               | OA FÍSICA      |  |
| TITULARIDAD |           | TIPO DA CONTA                      |                |  |
| Primeiro T  | tular v   | Conta Corrente                     | <u> </u>       |  |
| AGÊNCIA     |           | CONTA                              |                |  |
| SENHA DA    | NTERNET   |                                    | _              |  |
|             |           |                                    | ACESSAR        |  |
|             |           |                                    |                |  |

Selecione a aba CARTÕES e depois selecione a opção CARTÃO BANPARÁ MASTERCARD

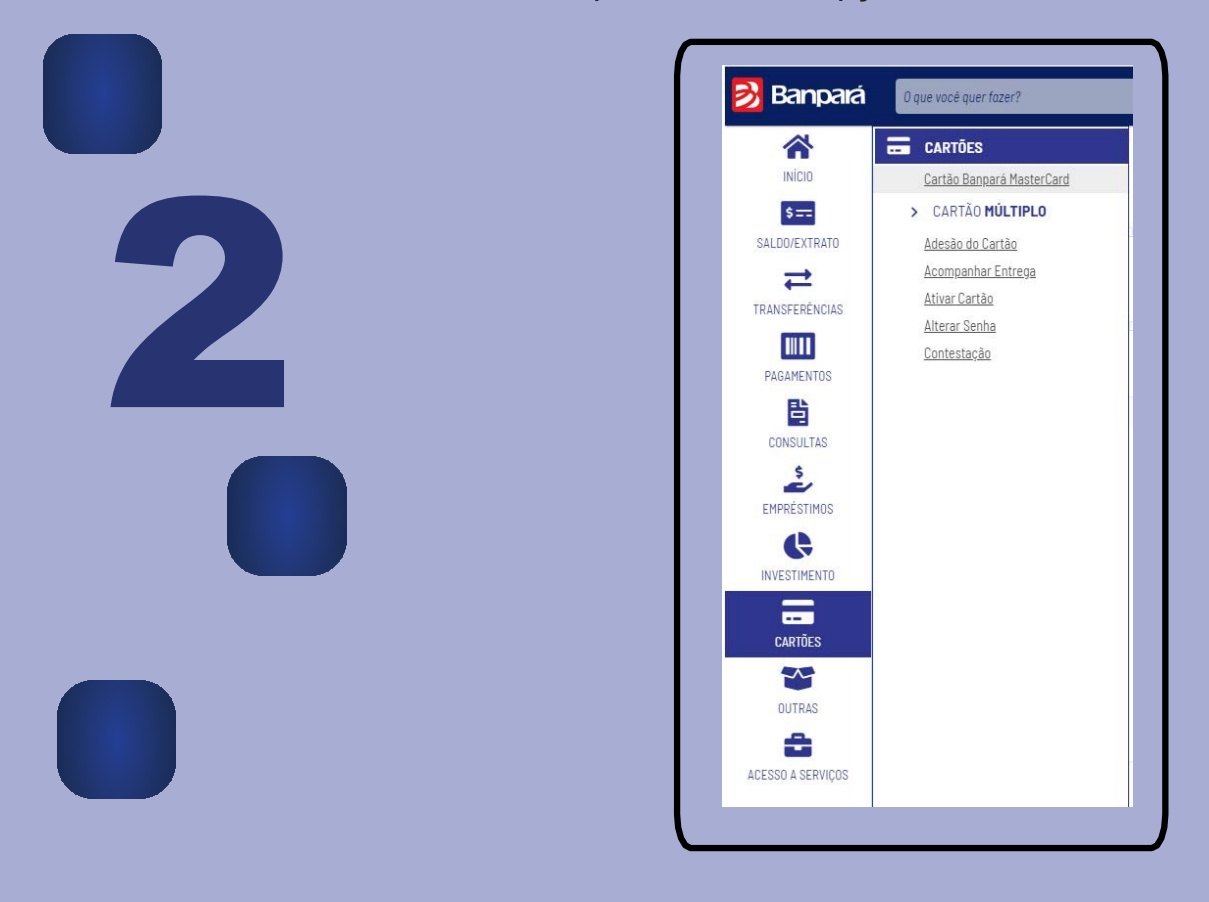

| Banco do Estado do Pará    |                                 |                    |  |
|----------------------------|---------------------------------|--------------------|--|
|                            |                                 |                    |  |
| Consulta Por               | ador                            |                    |  |
| electone o cartao desejado |                                 | STRAIS             |  |
| DADOS CADASTRAIS           |                                 |                    |  |
| CONSULTAR EXTRATO          | Nome Reduzido:                  |                    |  |
|                            | CPF:                            |                    |  |
| EXTRATO DE PONTUAÇÃO       | RG:<br>Data Nascimento:         |                    |  |
|                            | Telefone:                       |                    |  |
| SEMPRE +                   | Telefone comercial:             | (00)000000         |  |
| REGULAMENTO                | Cep:<br>Endereco:               |                    |  |
|                            | Complemento/Bairro:             |                    |  |
|                            | Agência:                        |                    |  |
|                            | Código Bloqueio do<br>Plástico: | DESBLOQUEADO/ATIVO |  |
|                            | Código Bloqueio 1 da<br>Conta:  | DESBLOQUEADO/ATIVO |  |
|                            |                                 |                    |  |

Após ser redirecionado, você deve selecionar o número do seu cartão. + C () = Segura 🔹 manimumi Cannos 🔯 sam 📕 Baras Bail - Empor 🗋 sin kanno 🗄 Appa 🗋 Bassa Cardina (An D) anda 🛃 Banpará Consulta Portador o certile deselado para comaño: # 5227.6800,0000. T Selecione a opção Consultar Extrato e escolha qual fatura você quer emitir < + C ∆ # Secure | et carrier 🗋 carr 📕 Banco the > Bright 👌 its Baces 🗄 Aqui 🗅 Benco Centrardo e 🖸 Centa 4 🛃 Banpara Consulta Portador CONSULTAR EXTRATO PAD NA An Are then CONTRACTOR

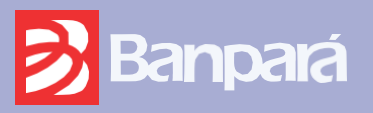